附件 3

全国平台电子资料备案公布步骤(参考)

步骤 1: 登录"全国平台"账号(全国平台网址: https://wryjc.cnemc.cn/)

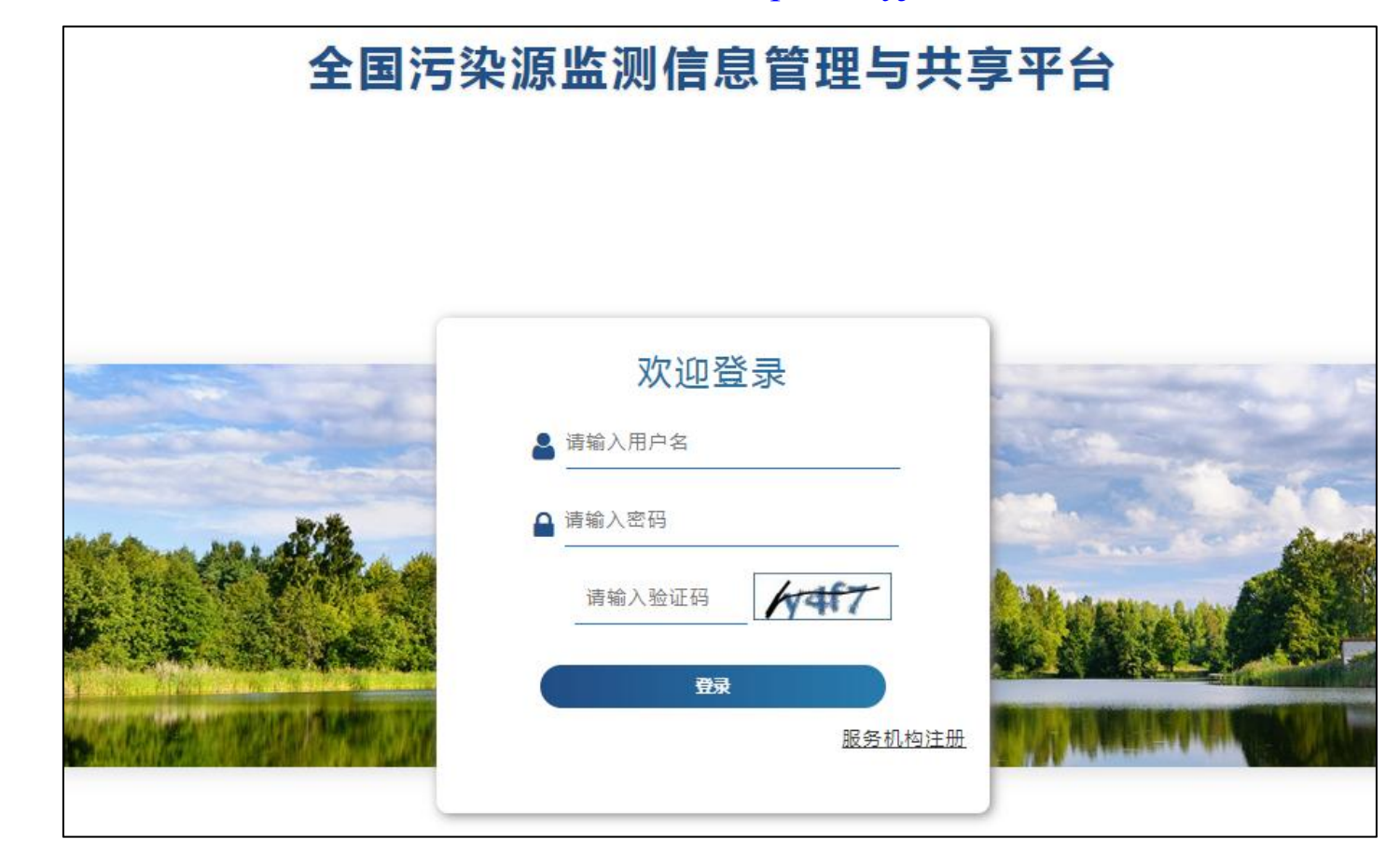

温馨提示: 1、推荐使用谷歌浏览器; 2、若排污证企业遗忘账号密码,请联系镇街生态环境管理部门申请重置

## 步骤 2: 点击菜单【数据采集】->【企业信息填报】->【报告管理】。

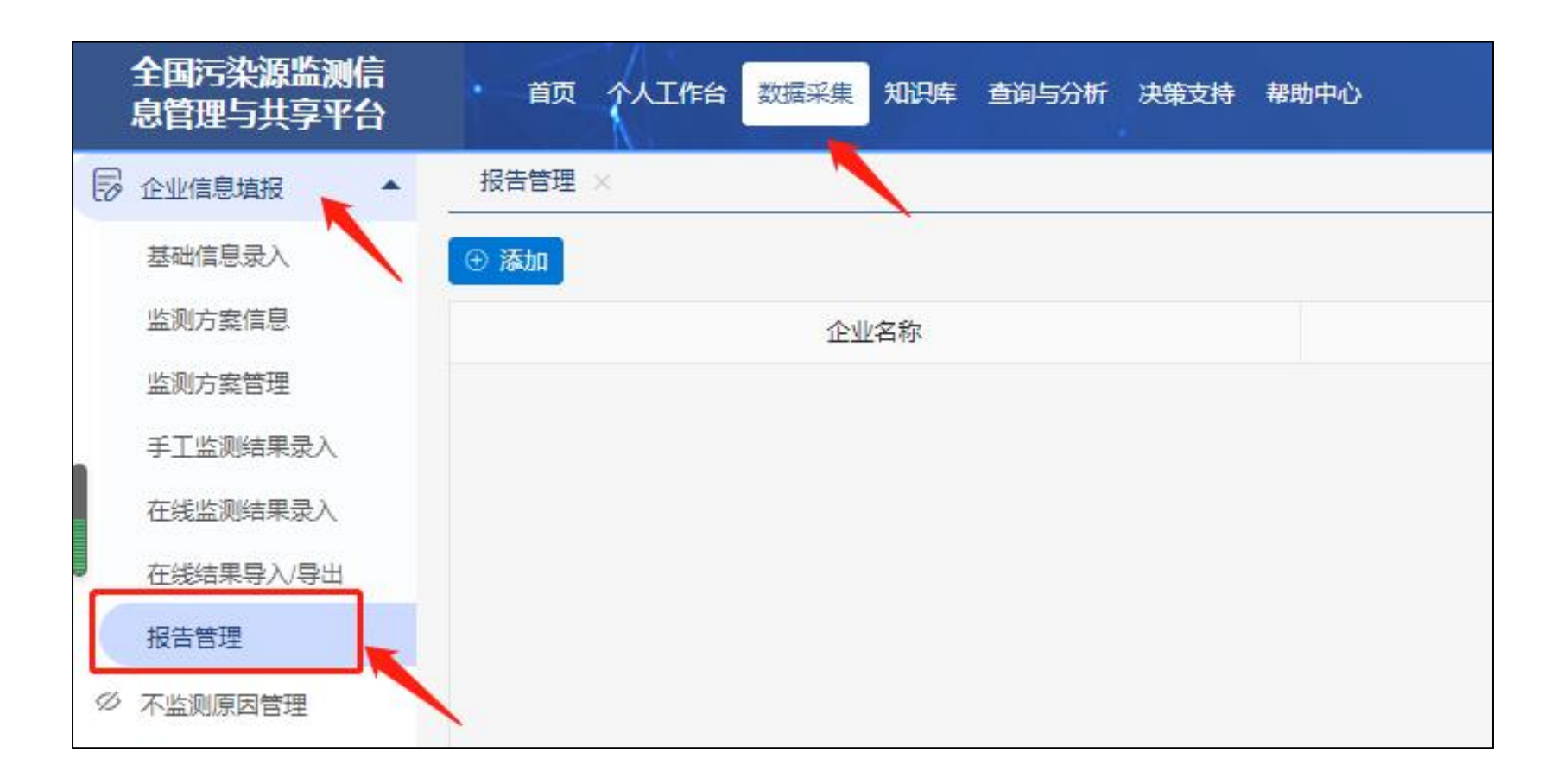

## 步骤 3: 点击【添加】。

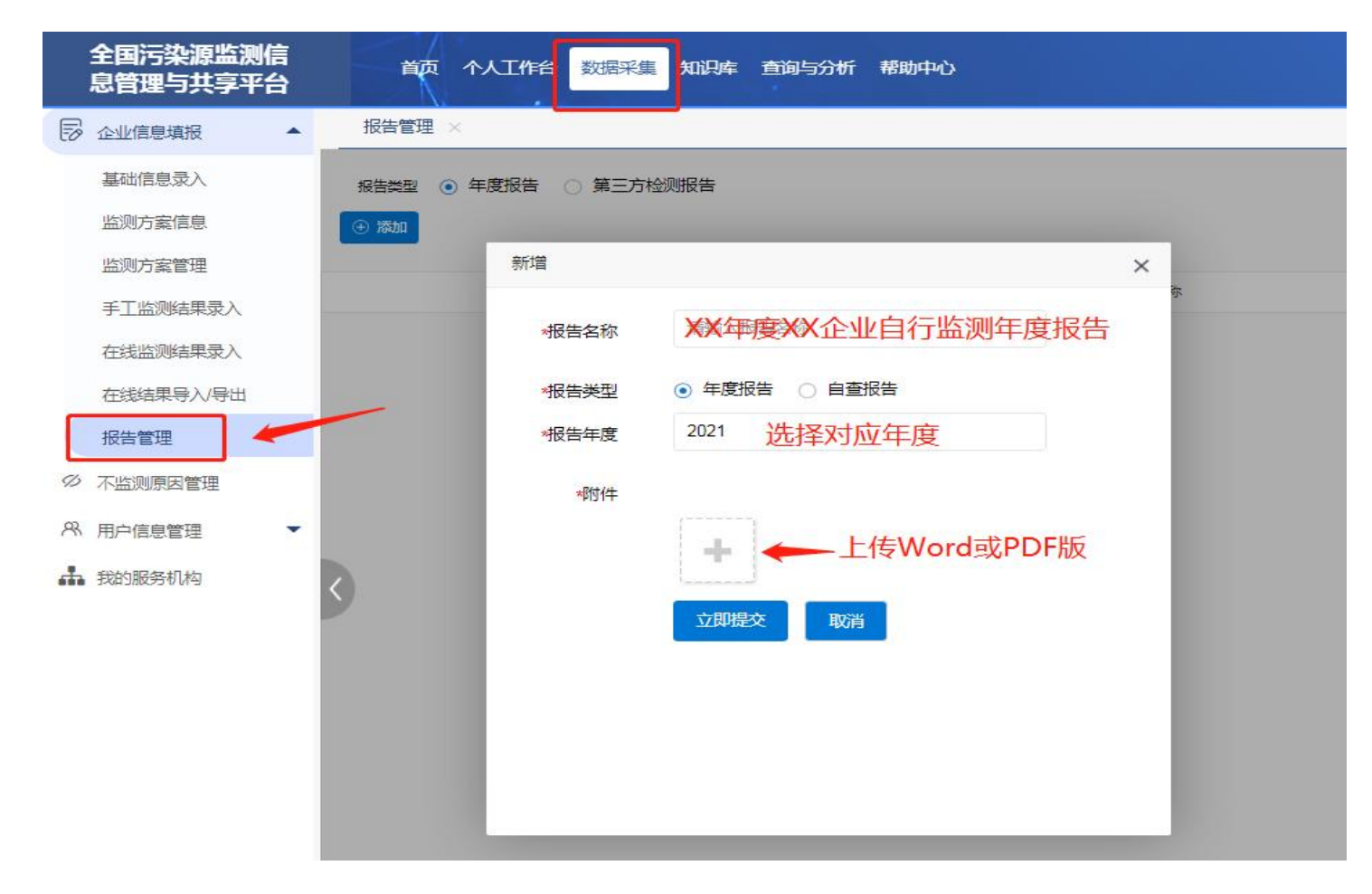

上传文件后点击"提交"即可。

步骤4: 备案状态复核。

打开全国平台的信息公开端(网址: https://wryjc.cnemc.cn/gkpt/mainZxjc/440000), 输入企业名称 后点查询, 对备案成功的企业可以在对应的"自行监测年度报告"栏页面查阅得到。若该页面寻无结 果, 则请重复上述相应步骤。

| ×    |      |         |     | ٦    | 东省     | 皆排污     | 单位自     | 行监测   | <b>刂信息公</b> 开 | 平台        |        |
|------|------|---------|-----|------|--------|---------|---------|-------|---------------|-----------|--------|
| 是否发证 | E    | 请选择     | 择   |      | ▼ 企业名称 |         | 请输入企业名称 |       |               |           |        |
| 行政区  | 区划   |         | 广东省 |      | 请选择 🔻  |         |         | _     |               |           | 鉤 展开   |
| 自行监测 |      | 录       |     |      |        |         |         |       |               |           |        |
| 企业   | 企业名称 |         | 省市  |      | 县 企业类别 |         | 行业类别 操作 |       | REAL          |           | $\leq$ |
| 佛    | I    | Ē       | ٢   | 1    | Mā     | 工业企业    | 其他纸制品   | Q ^   | . 里水油         | CANE CARE | 0      |
| 汕    | 英南   | 漢南 「 査看 |     |      |        |         |         |       |               |           |        |
|      |      |         | 基   | 本信息  | 自行出    | 监测数据    | 自行监测方案  | 年度监测报 | 告未开展监测信息      | <u>.</u>  |        |
|      |      |         |     | 报告类理 | 월 💿 섬  | F度报告 () | )自查报告   |       | 年度            |           |        |
|      |      |         |     |      |        | 报告名称    |         | 报告年度  | 报告类型          | 创建时间      |        |

## 温馨提示

一、考虑当前新冠疫情防控政策,请"延续/历史国家重点监控 属性"企业(东莞共计148家)将备案资料(即当前在用的自行监 测方案和2023年自行监测年度报告)加盖企业章(封面+骑缝)后 全彩扫描件发送至东莞市生态环境局管理人员处<u>[以企业名称命名文件后通</u> 过市级 OQ 联络群联系 万先生]进行备案。

二、考虑春节假期因素,请持证企业及时按实际情况自行设置 "全国平台"不监测记录,以免影响企业数据完成率。设置方法见 市级 QQ 联络群文件视频教学。【共计7群:327072239(一群)、254469585(二群)、 711156865(三群)、650097341(四群)、479829929(五群),1037161708(六群)、477354521(七群)】